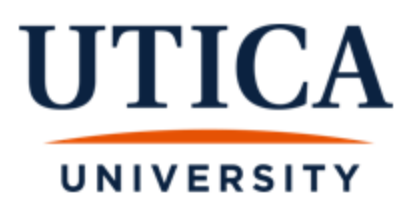

# WAIT LIST INSTRUCTIONS FOR STUDENTS

# Wait List Information:

- When a course is full/closed, students can sign up for the course wait list to automatically be notified if a seat opens.
- > Not all courses will have the wait list function available.
- > The wait list function will be available from the start of registration through the add/drop period.
- When a seat becomes available, an email will be sent to your Utica email account and you will have 36 hours (this includes Saturday and Sunday) to register for the course. If you do not register for the course within 36 hours, you will be dropped from the wait list and the next student on the wait list will move to the top.
- Students must meet all prerequisite, co-requisite, and registration requirements to be eligible to wait list.
  Note: students are allowed to wait list for a class that they are already registered in (different section) and for a course that meets the same day and time as a currently registered course.
- > All wait lists expire at the end of the registration (end of add/drop).
- IMPORTANT: Being on a wait list does <u>NOT</u> guarantee registration for the class. You are encouraged to register for an alternate class in case the course never becomes available to you.

# Steps to see if a course has the wait list function available

- 1. Sign in to Banner Web
- 2. Click on "Student Services"
- 3. Click on "Registration"
- 4. Click on "Look Up Classes"
- 5. Select Term and "Submit"
- 6. Select "Subject"
- 7. Click on "View Sections" of course you want
- If you see numbers below the columns of WL Cap "Wait List Capacity", WL Act "Wait List Actual", and WL
  Rem "Wait List Remaining", this means the course has the Wait List function available.

#### Look Up Classes

| Sectio   | Sections Found |       |      |       |       |       |                         |      |                             |     |    |      |           |           |           |           |           |           |                       |                 |               |
|----------|----------------|-------|------|-------|-------|-------|-------------------------|------|-----------------------------|-----|----|------|-----------|-----------|-----------|-----------|-----------|-----------|-----------------------|-----------------|---------------|
| Mathe    | matic          | s     |      |       |       |       |                         |      |                             |     |    |      |           | -         |           |           |           |           |                       |                 |               |
| Select   | CRN            | Subj  | Crse | e Sec | : Cmp | Cred  | Title                   | Days | Time                        | Cap | AC | t Re | WL<br>Cap | WL<br>Act | WL<br>Rem | (L<br>Cap | XL<br>Act | XL<br>Rem | Instructor            | Date<br>(MM/DD) | Location      |
|          | 8135           | MAT   | 112  | A     | U     | 3.000 | Basic<br>Statistics(OG) | MWF  | 04:00<br>pm-<br>04:50<br>pm | 23  | 23 | 0    | 10        | 2         | 8         |           | 0         | 0         | Reggie Test2 Trax (P) | 08/29-<br>12/16 | HUBBAR<br>210 |
|          | 8332           | MAT   | 112  | В     | U     | 3.000 | Basic<br>Statistics(OG) | MWF  | 09:15<br>am-<br>10:05<br>am | 25  | 25 | 0    | 10        | 1         | 9         |           | 0         | 0         | Reggie Test2 Trax (P) | 08/29-<br>12/16 | HUBBAR<br>210 |
| C        | 9472           | MAT   | 112  | С     | U     | 3.000 | Basic<br>Statistics(OG) | MWF  | 10:20<br>am-<br>11:10<br>am | 24  | 24 | 0    | 10        | 0         | 10        |           | 0         | 0         | TBA                   | 08/29-<br>12/16 | HUBBAR<br>218 |
| <u>C</u> | 10088          | 3 MAT | 112  | D     | U     | 3.000 | Basic<br>Statistics(OG) | MWF  | 11:25<br>am-<br>12:15<br>pm | 23  | 23 | 0    | 0         | 0         | 0         |           | 0         | 0         | IBA                   | 08/29-<br>12/16 | HUBBAR<br>B14 |

• This course <u>does not</u> have the wait list function available as the **WL Cap** number is zero.

# Steps for students to register on the wait list through Banner Web

- 1. Sign in to Banner Web
- 2. Click on "Student Services"
- 3. Click on "Registration"
- 4. Click on "Select Term"
- 5. Click on "Add or Drop Classes"

# Add or Drop Classes

#### Current Schedule

| Status              |                  | Action | CRN   | Subj | Crse | Sec | Level         | Cred  | Grade Mod   | е Т    | Title      |            |          |
|---------------------|------------------|--------|-------|------|------|-----|---------------|-------|-------------|--------|------------|------------|----------|
| **Web Registered*   | * on Mar 29, 202 | 2      | 8336  | ECN  | 141  | Α   | Undergraduate | 3.000 | Standard Le | tter P | rin of Mac | roeconom   | ics(OG)  |
| **Web Registered*   | * on Mar 29, 202 | 2      | 8343  | SPA  | 101  | С   | Undergraduate | 3.000 | Standard Le | tter B |            | Spanish I( | (OG)     |
| **Web Registered*   | * on Mar 29, 202 | 2      | 8880  | CMG  | 221  | А   | Undergraduate | 3.000 | Standard Le | tter M | 1ethods an | id Materia | ls I(OG) |
| **Web Registered*   | * on Mar 29, 202 | 2      | 12590 | PHY  | 141  | А   | Undergraduate | 4.000 | Standard Le | tter T | echnical P | hysics I(C | )G)      |
| **Web Registered*   | * on Mar 29, 202 | 2      | 12591 | PHY  | 141  | L1  | Undergraduate | 0.000 | Standard Le | tter T | echnical P | hysics I L | ab(OG)   |
| Total Credit Hours: | 13.000           |        |       |      |      |     |               |       |             |        |            |            |          |
| Billing Hours:      | 13.000           | T      |       |      |      |     |               |       |             |        |            |            |          |
| Minimum Hours:      | 0.000            |        |       |      |      |     |               |       |             |        |            |            |          |
| Maximum Hours:      | 19.000           |        |       |      |      |     |               |       |             |        |            |            |          |
| Date:               | Sep 22, 2022 03  | :41 pm |       |      |      |     |               |       |             |        |            |            |          |
| Add Classes Wo      | orksheet         |        |       |      |      |     |               |       |             |        |            |            |          |
|                     | STRSTICEL        |        |       |      |      |     |               |       |             |        |            |            |          |
| CRNs                |                  |        |       |      |      |     |               |       |             |        |            |            |          |
|                     |                  |        |       | ]    |      |     |               |       |             |        |            |            |          |
| Submit Changes      | Class Search     | Reset  |       |      |      |     |               |       |             |        |            |            |          |
|                     |                  |        |       |      |      |     |               |       |             |        |            |            |          |

You will see your <u>current schedule</u> and have the <u>ability to "Add" a class</u> below.

6. Under "Add Classes Worksheet" type in the CRNs into the boxes then click Submit Changes

| Add Classes Wo | orksheet           |  |
|----------------|--------------------|--|
| <u>CRNs</u>    |                    |  |
| 8242           |                    |  |
| Submit Changes | Class Search Reset |  |

- > The screen will say **Registration Add Errors**
- > From the Action dropdown menu choose "wait list"
- > Click Submit Changes at the bottom of the page

| <b>X</b> "          | Registration | Add Errors   |      |      |      |     |        |          |       |          |        |         |           |            |
|---------------------|--------------|--------------|------|------|------|-----|--------|----------|-------|----------|--------|---------|-----------|------------|
| Status              |              | Action       | CRN  | Subj | Crse | Sec | Level  |          | Cred  | Grade Mo | ode    | Title   |           |            |
| Closed -<br>Add Cla | o Waitlisted | rksheet      | 8242 | ENG  | 101  | A   | Underg | jraduate | 3.000 | Standard | Letter | Written | Communica | tion I(OG) |
| CRNs<br>Submit      | Changes      | Class Search | n Re | eset |      |     |        |          |       | [        |        |         |           |            |

The <u>number in front of "waitlisted"</u> will let you know how many students are in front of you on the list.

• The <u>course will now appear</u> under your "Current Schedule" with the <u>status of "Wait List"</u> and the date you submitted it.

Add or Drop Classes

#### Current Schedule

| Status                         | Action |   | CRN  | Subj | Crse | Sec | Level         | Cred  | Grade M  | ode    | Title                       |
|--------------------------------|--------|---|------|------|------|-----|---------------|-------|----------|--------|-----------------------------|
| **Registered** on Sep 23, 2022 | None   | ~ | 8336 | ECN  | 141  | Α   | Undergraduate | 3.000 | Standard | Letter | Prin of Macroeconomics(OG)  |
| **Registered** on Sep 23, 2022 | None   | ~ | 8343 | SPA  | 101  | С   | Undergraduate | 3.000 | Standard | Letter | Beginning Spanish I(OG)     |
| Wait List on Sep 23, 2022      | None   | ~ | 8242 | ENG  | 101  | A   | Undergraduate | 0.000 | Standard | Letter | Written Communication I(OG) |
|                                |        |   |      |      |      |     |               |       |          |        |                             |

Total Credit Hours:6.000Billing Hours:6.000Minimum Hours:0.000Maximum Hours:19.000Date:Sep 23, 2022 11:16 am

#### Add Classes Worksheet

| CRNs           |                  |    |  |  |
|----------------|------------------|----|--|--|
|                |                  |    |  |  |
| Submit Changes | Class Search Res | et |  |  |

# Steps for students to register through banner web after receiving the WL Notification Email

### When a seat becomes available, an email will be sent to your Utica email account. It will look like this.

| Waitlist Notification for 8242 🗩 Inbox ×                                                                                                    |
|----------------------------------------------------------------------------------------------------|
| to me 💌                                                                                                    |
| Dear,<br>A seat has become available in CRN 8242 ENG 101 Written Communication I .<br>You have until 23-SEP-2022 05:19 PM to register for this course.<br>You must log into Banner Web and register or you will be removed from the waitlist and the open seat will be offered to the next student.<br>Thank you. |

### Once you receive the email, follow the steps below to register for the course.

- 1. Sign in to banner web
- 2. Click on "Student Services"
- 3. Click on "Registration"
- 4. Click on "Select Term"
- 5. Click on "Add or Drop Classes"

# From the **Action dropdown menu** choose "<u>Web Registered</u>" and click "Submit Changes" to register for the section.

## Add or Drop Classes

#### Current Schedule

|                     |             |              |          |        |       | /      |     |               |       |                 |           |                |       |
|---------------------|-------------|--------------|----------|--------|-------|--------|-----|---------------|-------|-----------------|-----------|----------------|-------|
| Status              |             | Action       |          | CRN S  | Subj  | Crse S | Sec | Level         | Cred  | Grade Mode      | Title     |                |       |
| **Registered** on   | Sep 23, 202 | 2 None 🗸     |          | 8336 E | ECN   | 141 /  | 4   | Undergraduate | 3.000 | Standard Letter | Prin of M | acroeconomics  | (0G)  |
| **Registered** on   | Sep 23, 202 | 2 None 🗸     |          | 8343 9 | SPA : | 101 (  | С   | Undergraduate | 3.000 | Standard Letter | Beginnin  | g Spanish I(OG | ;)    |
| Wait List on Sep 23 | 3, 2022     | **Web Regist | ered** 🗸 | 8242 6 | ÉNG : | 101 /  | 4   | Undergraduate | 0.000 | Standard Letter | Written C | Communication  | I(OG) |
|                     |             |              |          |        |       |        |     |               |       |                 |           |                |       |
| Total Credit Hours: | 6.000       |              |          |        |       |        |     |               |       |                 |           |                |       |
| Billing Hours:      | 6.000       |              |          |        |       |        |     |               |       |                 |           |                |       |
| Minimum Hours:      | 0.000       |              |          |        |       |        |     |               |       |                 |           |                |       |
| Maximum Hours:      | 19.000      | /            |          |        |       |        |     |               |       |                 |           |                |       |
| Date:               | Sep 23, 202 | 2 11:24 am   |          |        |       |        |     |               |       |                 |           |                |       |
|                     |             |              |          |        |       |        |     |               |       |                 |           |                |       |
| Add Classes Wo      | orksheet    |              |          |        |       |        |     |               |       |                 |           |                |       |
|                     |             |              |          |        |       |        |     |               |       |                 |           |                |       |
| CRNs                |             |              |          |        |       |        |     |               |       |                 |           |                |       |
|                     |             |              |          |        |       |        |     |               |       |                 |           |                |       |
|                     |             |              |          |        |       |        |     |               |       |                 |           |                |       |
| Submit Changes      | Class Searc | h   Reset    |          |        |       |        |     |               |       |                 |           |                |       |

**Please Note**: If you wish to remove yourself from the wait list, you can select "**Drop Web**" in the Action dropdown menu and then click "Submit Changes".

Once you click "Submit Changes", the course will appear under your "Current Schedule".

Add or Drop Classes

#### Current Schedule

| Status              |                    | Action | CF          | N Sub  | j Crse | e Sec | Level         | Cred  | Grade Mode      | Title                       |
|---------------------|--------------------|--------|-------------|--------|--------|-------|---------------|-------|-----------------|-----------------------------|
| **Registered** on   | Sep 23, 2022       | None   | <b>∨</b> 83 | 36 ECN | 141    | Α     | Undergraduate | 3.000 | Standard Letter | Prin of Macroeconomics(OG)  |
| **Registered** on   | Sep 23, 2022       | None   | ▼ 83        | 43 SPA | 101    | С     | Undergraduate | 3.000 | Standard Letter | Beginning Spanish I(OG)     |
| **Web Registered    | ** on Sep 23, 2022 | None   | <b>∨</b> 82 | 42 ENG | 101    | Α     | Undergraduate | 3.000 | Standard Letter | Written Communication I(OG) |
|                     |                    |        |             |        |        |       |               |       |                 |                             |
| Total Credit Hours: | 9.000              |        |             |        |        |       |               |       |                 |                             |
| Billing Hours:      | 9.000              |        |             |        |        |       |               |       |                 |                             |
| Minimum Hours:      | 0.000              |        |             |        |        |       |               |       |                 |                             |
| Maximum Hours:      | 19.000             |        |             |        |        |       |               |       |                 |                             |
| Date:               | Sep 23, 2022 11:3  | 31 am  |             |        |        |       |               |       |                 |                             |

6

# Students are allowed to wait list for a section even if they are already enrolled in another section of the same course, or if it is at the same day and time of a currently registered course.

# Add or Drop Classes

Submit Changes Class Search Reset

| Current Schedule                                                                                                    |          |
|----------------------------------------------------------------------------------------------------|----------|
|                                                                                                    |          |
| Status Action CRN Subj Crse Sec Level Cred Grade Mode Title                                                                                                    |          |
| **Registered** on Sep 23, 2022 None 🗸 8336 ECN 141 A Undergraduate 3.000 Standard Letter Prin of Macroeconom                                                                                                    | ics(OG)  |
| **Registered** on Sep 23, 2022 None 🗸 8343 SPA 101 C Undergraduate 3.000 Standard Letter Beginning Spanish I(                                                                                                    | OG)      |
| **Web Registered** on Sep 23, 2022 None 🗸 8242 ENG 101 A Undergraduate 3.000 Standard Letter Written Communicat                                                                                                    | on I(OG) |
| **Web Registered** on Sep 23, 2022 None 🗸 11138 MAT 112 Z1 Undergraduate 3.000 Standard Letter Basic Statistics(OL)                                                                                                    |          |
| Total Credit Hours: 12.000      Billing Hours: 12.000      Minimum Hours: 0.000      Maximum Hours: 19.000      Date: Sep 23, 2022      Sep 23, 2022      12:26 pm      Registration Add Errors      Status      Date: Date: Date Sep 10.000 |          |
| Status Action (CRN Sub) Cree Sec Level Cred Grade Mode Little                                                                                                    |          |
| Add Classes Worksheet                                                                                                    |          |
|                                                                                                    |          |

Once you click "Submit Changes", the wait list course will appear under your "Current Schedule".

Add or Drop Classes

#### Current Schedule

| Status                             | Action | CR           | N S   | Subj | Crse | Sec | Level         | Cred  | Grade Mode      | Title                       |
|------------------------------------|--------|--------------|-------|------|------|-----|---------------|-------|-----------------|-----------------------------|
| **Registered** on Sep 23, 2022     | None   | ▼ 833        | 36 E  | ECN  | 141  | Α   | Undergraduate | 3.000 | Standard Letter | Prin of Macroeconomics(OG)  |
| **Registered** on Sep 23, 2022     | None   | <b>∨</b> 834 | 43 5  | SPA  | 101  | С   | Undergraduate | 3.000 | Standard Letter | Beginning Spanish I(OG)     |
| **Web Registered** on Sep 23, 2022 | None   | ✓ 824        | 12 E  | ENG  | 101  | Α   | Nndergraduate | 3.000 | Standard Letter | Written Communication I(OG) |
| **Web Registered** on Sep 23, 2022 | None   | ▼ 111        | 138 1 | МАТ  | 112  | Z1  | Undergraduate | 3.000 | Standard Letter | Basic Statistics(OL)        |
| Wait List on Sep 23, 2022          | None   | ✓ 885        | 51 M  | МАТ  | 112  | Z2  | Undergraduate | 0.000 | Standard Letter | Basic Statistics(OL)        |
|                                    |        |              |       |      |      |     |               |       |                 |                             |

| Total Credit Hours: | 12.000                |
|---------------------|-----------------------|
| Billing Hours:      | 12.000                |
| Minimum Hours:      | 0.000                 |
| Maximum Hours:      | 19.000                |
| Date:               | Sep 23, 2022 12:29 pm |
|                     |                       |

If you receive an email that a spot has opened in the course you wait listed, you will need to drop the other section first, and then register for the wait listed course. <u>If not, you will receive this message for a "Duplicate Course".</u>

#### Add or Drop Classes

#### Current Schedule

| Chatura                                                | A stion            | CDM   | Cubi | Cusa |     | Laval         | Cred  | Cuada Mada      | Title                       |
|--------------------------------------------------------|--------------------|-------|------|------|-----|---------------|-------|-----------------|-----------------------------|
| Status                                                 | ACTION             | CKN   | Subj | Crse | sec | Level         | сгеа  | Grade Mode      | nue                         |
| **Registered** on Sep 23, 2022                         | None 🗸             | 8336  | ECN  | 141  | Α   | Undergraduate | 3.000 | Standard Letter | Prin of Macroeconomics(OG)  |
| **Registered** on Sep 23, 2022                         | None 🗸             | 8343  | SPA  | 101  | С   | Undergraduate | 3.000 | Standard Letter | Beginning Spanish I(OG)     |
| **Web Registered** on Sep 23, 2022                     | None 🗸             | 8242  | ENG  | 101  | Α   | Undergraduate | 3.000 | Standard Letter | Written Communication I(OG) |
| **Web Registered** on Sep 23, 2022                     | None 🗸             | 11138 | MAT  | 112  | Z1  | Undergraduate | 3.000 | Standard Letter | Basic Statistics(OL)        |
| Wait List on Sep 23, 2022                              | None 🗸             | 8851  | MAT  | 112  | Z2  | Undergraduate | 0.000 | Standard Letter | Basic Statistics(OL)        |
| T                                                      | /                  |       |      |      |     |               |       |                 |                             |
| Total Credit Hours: 12.000                             |                    |       |      |      |     |               |       |                 |                             |
| Billing Hours: 12.000                                  |                    |       |      |      |     |               |       |                 |                             |
| Minimum Hours: 0.000                                   |                    |       |      |      |     |               |       |                 |                             |
| Maximum Hours: 19.000                                  |                    |       |      |      |     |               |       |                 |                             |
| Date: Sep 23, 2022 12:38 pm                            |                    |       |      |      |     |               |       |                 |                             |
|                                                        |                    |       |      |      |     |               |       |                 |                             |
| Registration Update Errors                             |                    |       |      |      |     |               |       |                 |                             |
| <u>CRN</u> <u>Subj</u> <u>Crse</u> <u>Sec</u> Status 🖌 |                    |       |      |      |     |               |       |                 |                             |
| 8851 MAT 112 Z2 Duplicate Course                       | with Section 11138 |       |      |      |     |               |       |                 |                             |

## This is the message you will receive for a "Time Conflict".

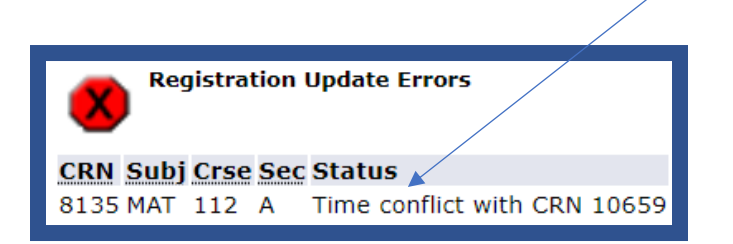

# You need to drop the current course and register for the new section. You can do this at the

| same time.          |                      |                    |               |      |      | ,       |               |       |                 |                    |           |
|---------------------|----------------------|--------------------|---------------|------|------|---------|---------------|-------|-----------------|--------------------|-----------|
|                     |                      |                    |               |      |      |         |               |       |                 |                    |           |
|                     |                      |                    |               |      |      |         |               |       |                 |                    |           |
| Add or Drop         | Classes              |                    |               |      |      |         |               |       |                 |                    |           |
|                     |                      |                    |               |      |      |         |               |       |                 |                    |           |
|                     |                      |                    |               | /    |      |         |               |       |                 |                    |           |
| Current Schedu      | ule                  |                    |               |      |      |         |               |       |                 |                    |           |
|                     |                      |                    |               | /    | -    | -       |               |       |                 |                    |           |
| Status              | Con 22, 2022         | Action             | CRN           | Subj | Crse | Sec     | Level         | Cred  | Grade Mode      | Title              | amics(QC) |
| **Registered** on   | Sep 23, 2022         | None 🗸             | 8336          | CDA  | 141  | A       | Undergraduate | 3.000 | Standard Letter | Prin of Macroecon  | omics(OG) |
| **Registered** on   | Sep 23, 2022         | None V             | 0343          | SPA  | 101  | ۰<br>۱  | Undergraduate | 3.000 | Standard Letter | Writton Communi    |           |
| **Web Registered    | ** on Sep 23, 2022   |                    | 11120         | ENG  | 112  | A<br>71 | Undergraduate | 3.000 | Standard Letter | Regio Ctatistics(O |           |
| Wait List on Con 25 | ••• 011 Sep 23, 2022 | Drop web V         |               | MAT  | 112  | 21      | Undergraduate | 3.000 | Standard Letter | Basic Statistics(O | L)        |
| wait List on Sep 23 | 5, 2022              | web Registered     | <b>V</b> 0051 | MAI  | 112  | 22      | Undergraduate | 0.000 | Standard Letter | Dasic Statistics(O | L)        |
| Total Credit Hours: | 12.000               |                    |               |      |      |         |               |       |                 |                    |           |
| Billing Hours:      | 12.000               |                    |               |      |      |         |               |       |                 |                    |           |
| Minimum Hours:      | 0.000                |                    |               |      |      |         |               |       |                 |                    |           |
| Maximum Hours:      | 19.000               |                    |               |      |      |         |               |       |                 |                    |           |
| Date:               | Sep 23, 2022 12:3    | 38 pm              |               |      |      |         |               |       |                 |                    |           |
| - Pogistratio       | n Undato Errorc      |                    |               |      |      |         |               |       |                 |                    |           |
|                     |                      |                    |               |      |      |         |               |       |                 |                    |           |
| CRN Subj Crse Se    | ec Status            |                    |               |      |      |         |               |       |                 |                    |           |
| 8851 MAT 112 Z2     | 2 Duplicate Course   | with Section 11138 |               |      |      |         |               |       |                 |                    |           |
|                     | a vil cala a a t     |                    |               |      |      |         |               |       |                 |                    |           |
| Add Classes W       | orksneet             |                    |               |      |      |         |               |       |                 |                    |           |
| CRNs                |                      |                    |               |      |      |         |               |       |                 |                    |           |
|                     |                      |                    |               |      |      |         |               |       |                 |                    |           |
| Submit Changes      | Class Search Re      | eset               |               |      |      |         |               |       |                 |                    |           |
|                     |                      |                    |               |      |      |         |               |       |                 |                    |           |
|                     |                      |                    |               |      |      |         |               |       |                 |                    |           |
|                     |                      |                    |               |      |      |         |               |       |                 |                    |           |

Once you click "Submit Changes", your "Current Schedule" will be updated.

# Current Schedule

| Status                             | Action | CRN  | Subj | Crse | Sec | Level         | Cred  | Grade Mode      | Title                       |
|------------------------------------|--------|------|------|------|-----|---------------|-------|-----------------|-----------------------------|
| **Registered** on Sep 23, 2022     | None 💊 | 8336 | ECN  | 141  | Α   | Undergraduate | 3.000 | Standard Letter | Prin of Macroeconomics(OG)  |
| **Registered** on Sep 23, 2022     | None 💊 | 8343 | SPA  | 101  | С   | Undergraduate | 3.000 | Standard Letter | Beginning Spanish I(OG)     |
| **Web Registered** on Sen 23 2022  | None N | 8242 | ENG  | 101  | Δ   | Undergraduate | 3.000 | Standard Letter | Written Communication I(OG) |
| **Web Registered** on Sep 23, 2022 | None 💊 | 8851 | MAT  | 112  | Z2  | Undergraduate | 3.000 | Standard Letter | Basic Statistics(OL)        |

Total Credit Hours: 12.000Billing Hours: 12.000Minimum Hours: 0.000Maximum Hours: 19.000Date: Sep 23, 2022 12:44 pm